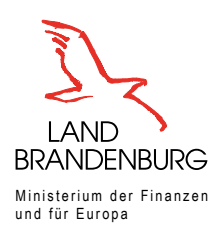

# Informationsportal Grundstücksdaten

## Schnelleinstieg

Die für die Abgabe der Grundsteuerwerterklärung relevanten Informationen des Liegenschaftskatasters und die Bodenrichtwerte werden Ihnen für Brandenburg im Informationsportal Grundstücksdaten bereitgestellt.

Sie können das Informationsportal Grundstücksdaten über die brandenburgische Website (grundsteuer.brandenburg.de) oder hier abrufen.

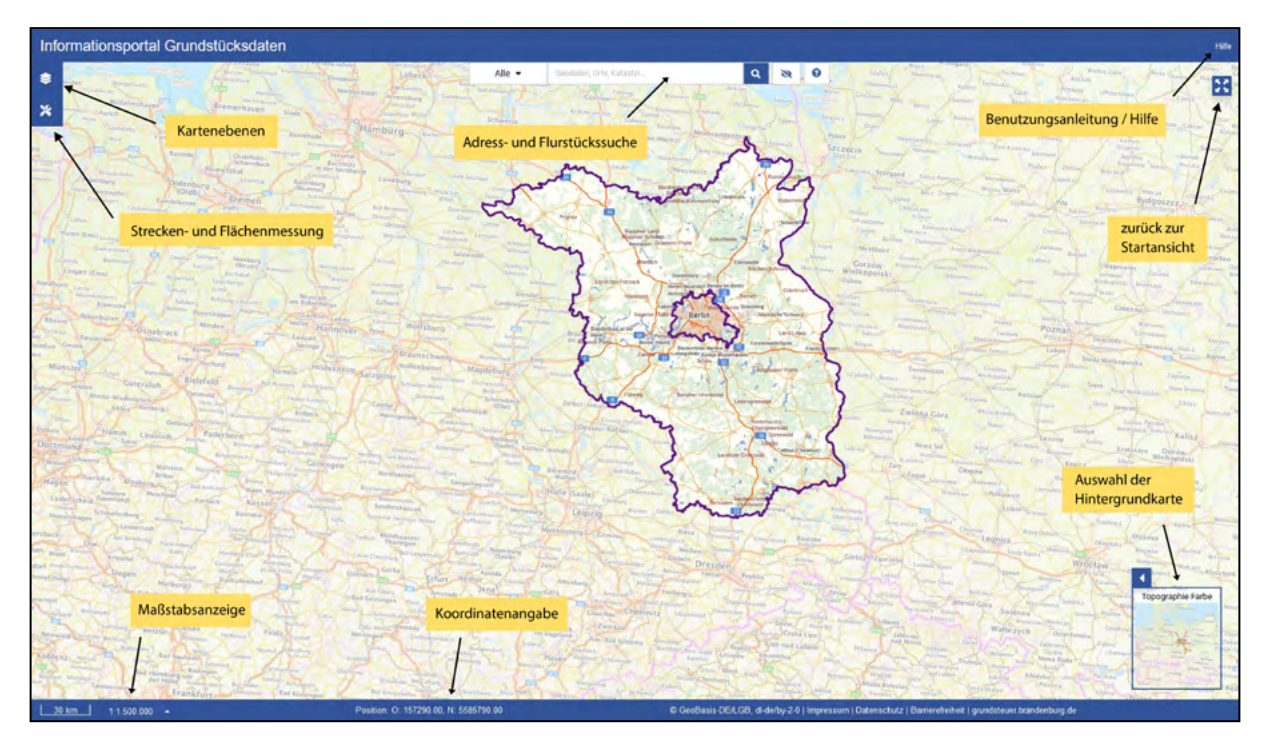

Auf der Startseite der Anwendung geben Sie entweder die Adresse des Grundstücks (Möglichkeit A) oder die Bezeichnung des Flurstücks (Flurstück, Flur, Gemarkung) (Möglichkeit B) ein.

Bestätigen Sie Ihre Eingabe mit Enter oder klicken Sie auf den Lupe-Button und wählen Sie anschließend, dass passende Suchergebnis aus.

Sie werden sofort auf die ausgewählte Position in der Karte geleitet. Im Falle, dass Sie über eine Adresse (Möglichkeit A) gesucht haben, sehen Sie eine blaue Markierung O. Eventuell müssen Sie mit der Maus per Scrollrad oder unter Benutzung der Maßstabsangabe (unten links) etwas herauszoomen, um das Flurstück vollständig überblicken zu können. Haben Sie ein Flurstück (Möglichkeit B) im Suchfeld eingegeben, wird das Flurstück in seiner Ausdehnung angezeigt.

#### Möglichkeit A: Adresseingabe

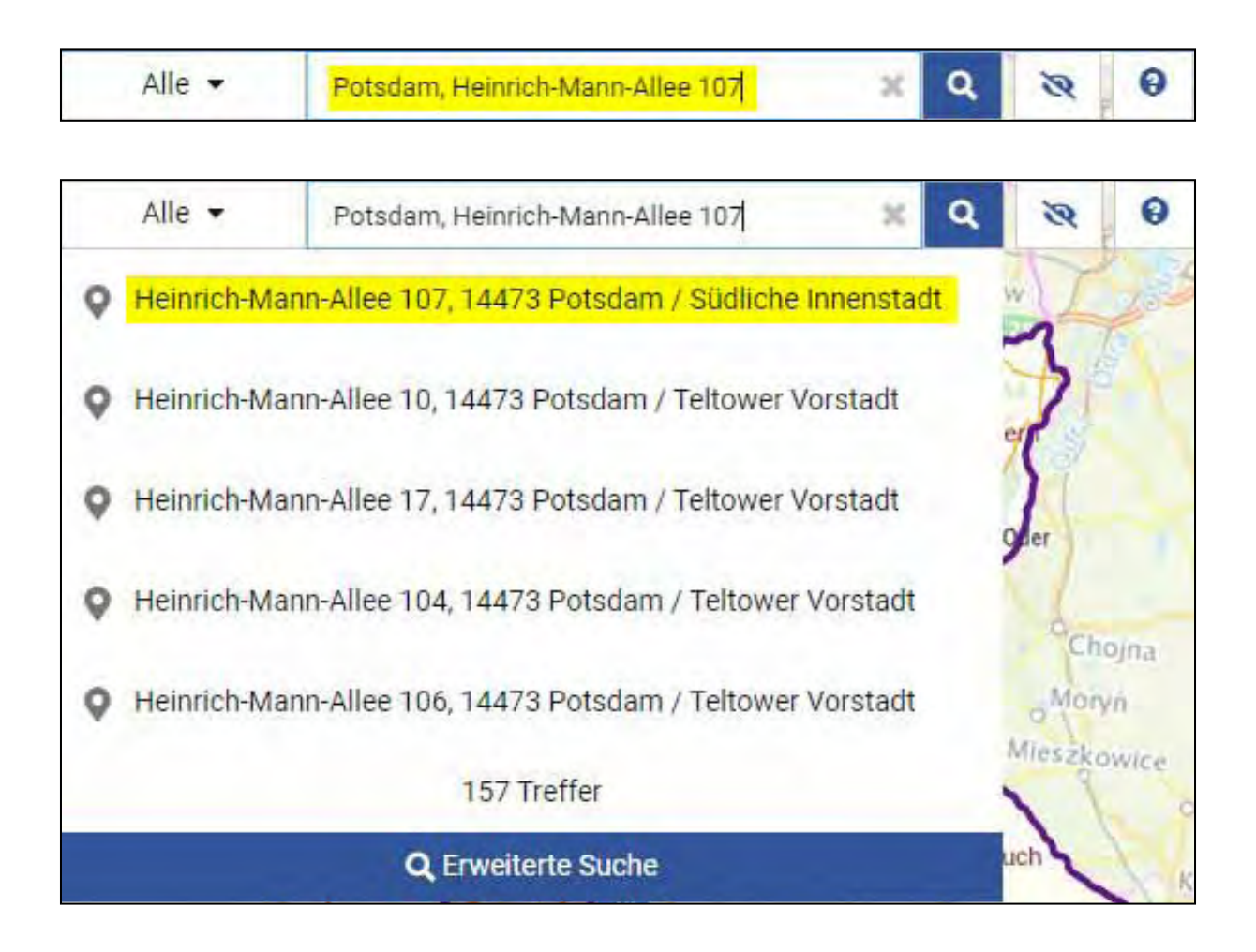

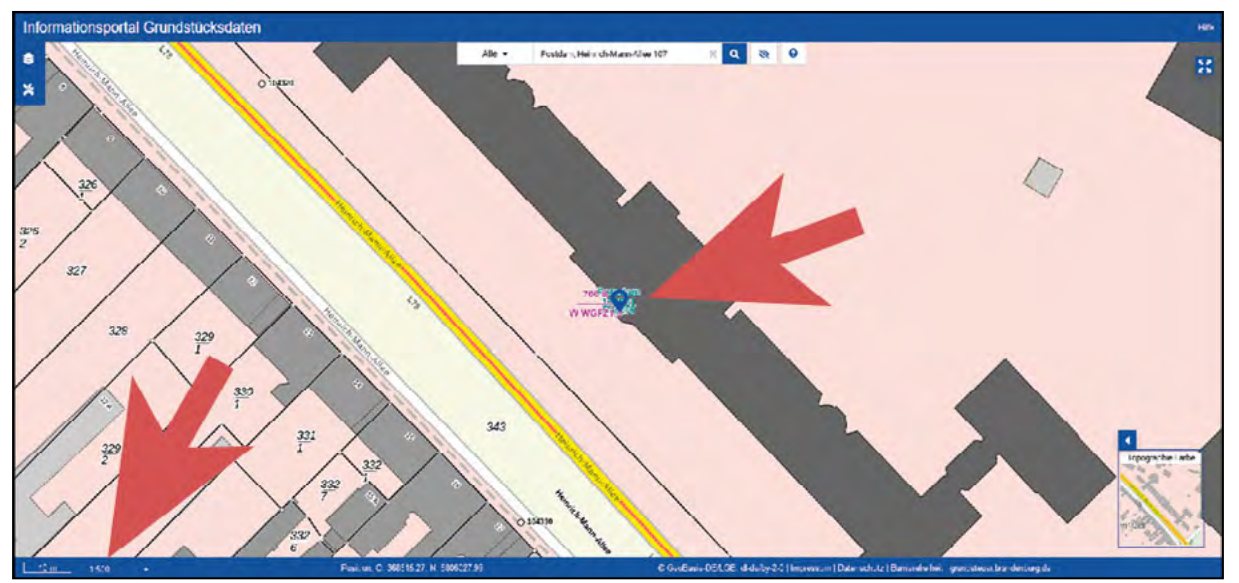

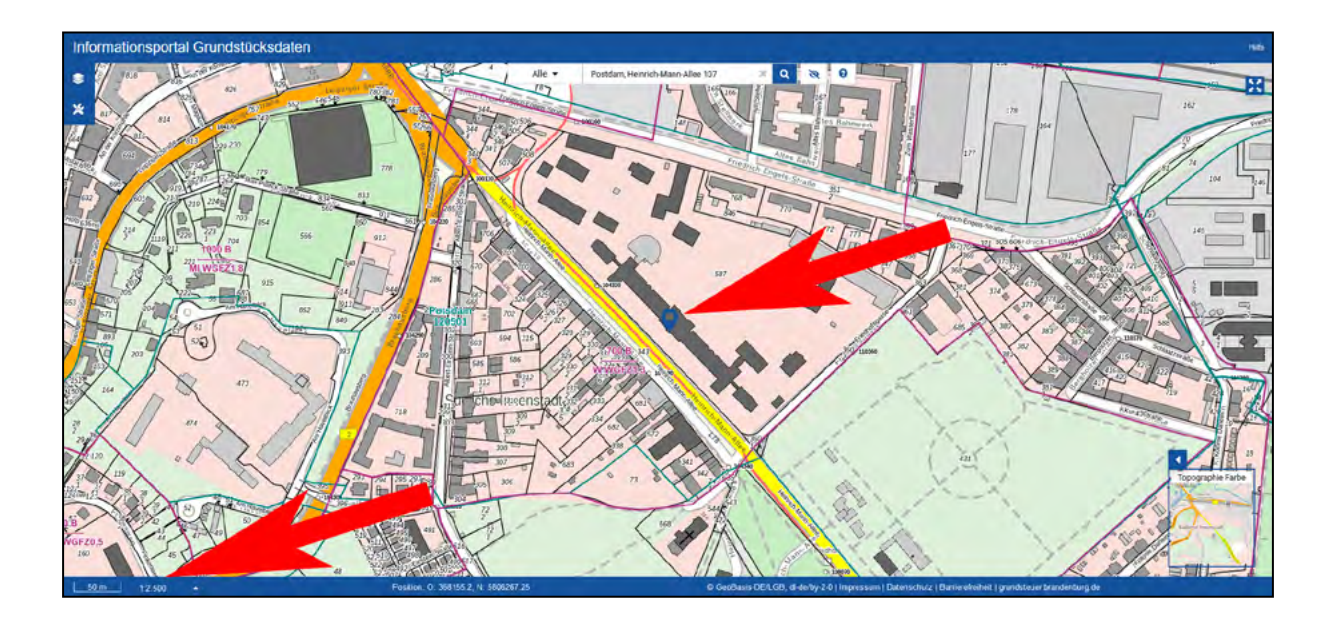

nach oben

### Möglichkeit B: Finden über Flurstücksnummer

|   | Alle 👻                                                    | Flurstück 587 Flur 6 Gemarkung Potsdam | ж     | ٩   | R   | 0       |
|---|-----------------------------------------------------------|----------------------------------------|-------|-----|-----|---------|
|   | Alle 👻                                                    | Flurstück 587 Flur 6 Gemarkung Potsdam | х     | Q   | 8   | 0       |
| * | Flurstück 5<br>gültig                                     | 87, Flur 6, Gemarkung Potsdam (120501) |       |     |     | Flur 01 |
| * | Flurstück 5<br>gültig                                     | в                                      | 0     |     |     |         |
| * | Flurstück 587, Flur 6, Gemarkung Gartz (121135)<br>gültig |                                        |       |     |     | 4       |
| * | Flurstück 5<br>gültig                                     | S                                      | Han   |     |     |         |
| * | Flurstück 5<br>gültig                                     |                                        | sensi |     |     |         |
|   |                                                           | 1572 Treffer                           |       |     | A B | 4       |
|   |                                                           | Q Erweiterte Suche                     |       | - 7 |     | anse .  |

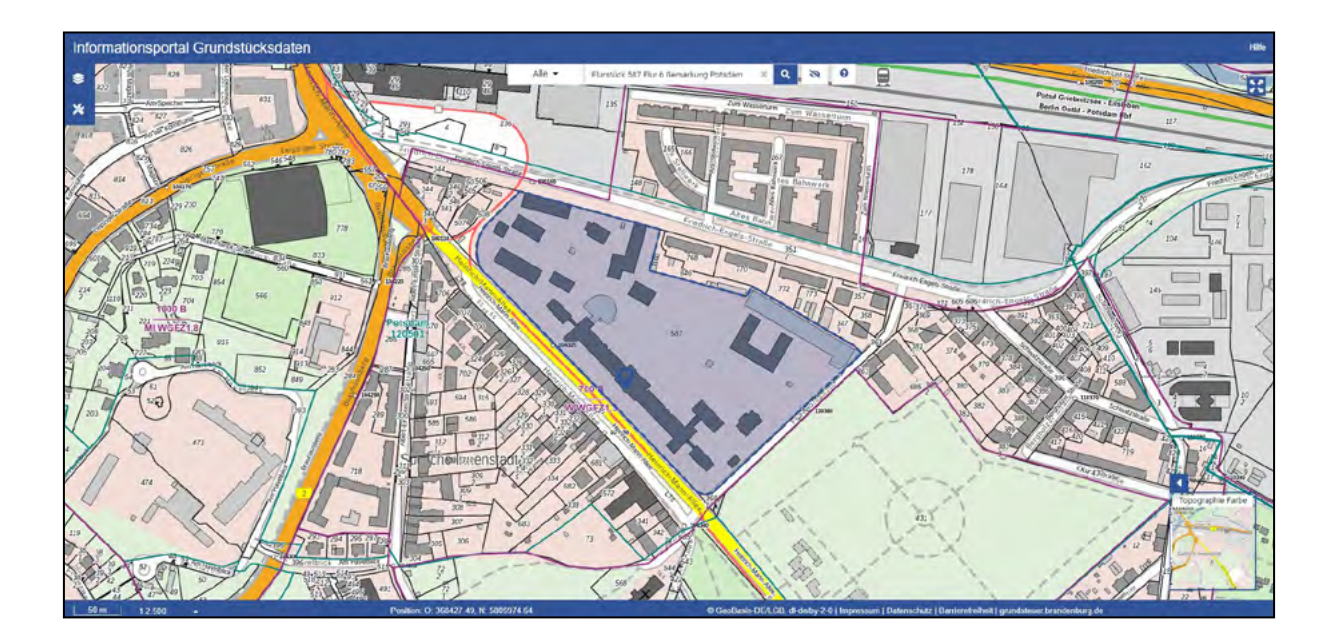

nach oben

#### Wenn Sie das Flurstück gefunden haben

Wenn Sie auf das Flurstück klicken, erscheint eine Markierung Q auf der Karte und es öffnet sich ein weiteres Fenster, in dem die Informationen zum angewählten Flurstück mit Adresse angegeben sind. Sollte das ausgewählte Flurstück sehr klein sein, werden Ihnen in diesem Fenster mehrere Flurstücke zur Auswahl angeboten. Sie können den rechten Balken nach unten schieben, um alle angebotenen Flurstücke einzusehen.

Bitte vergewissern Sie sich, dass Sie das richtige Flurstück ausgewählt haben. Danach klicken Sie auf den "Link zur Anzeige Grundsteuer-Informationen (BRW + EMZ)".

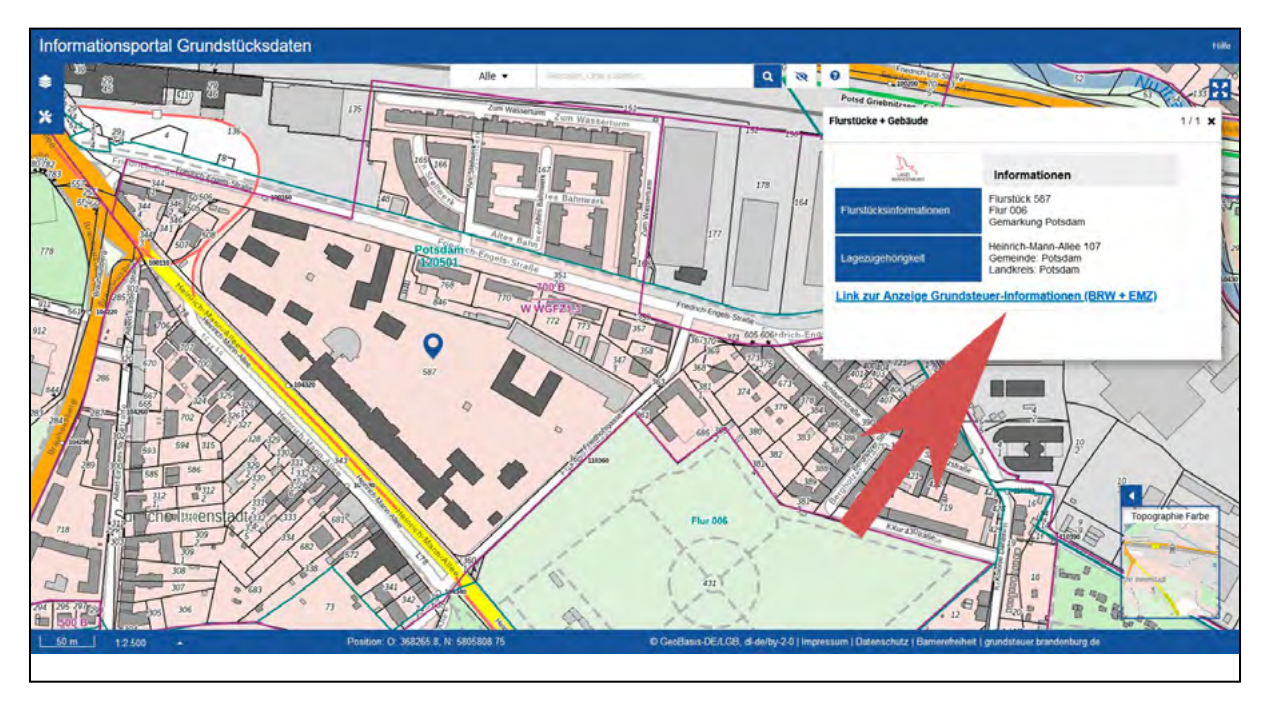

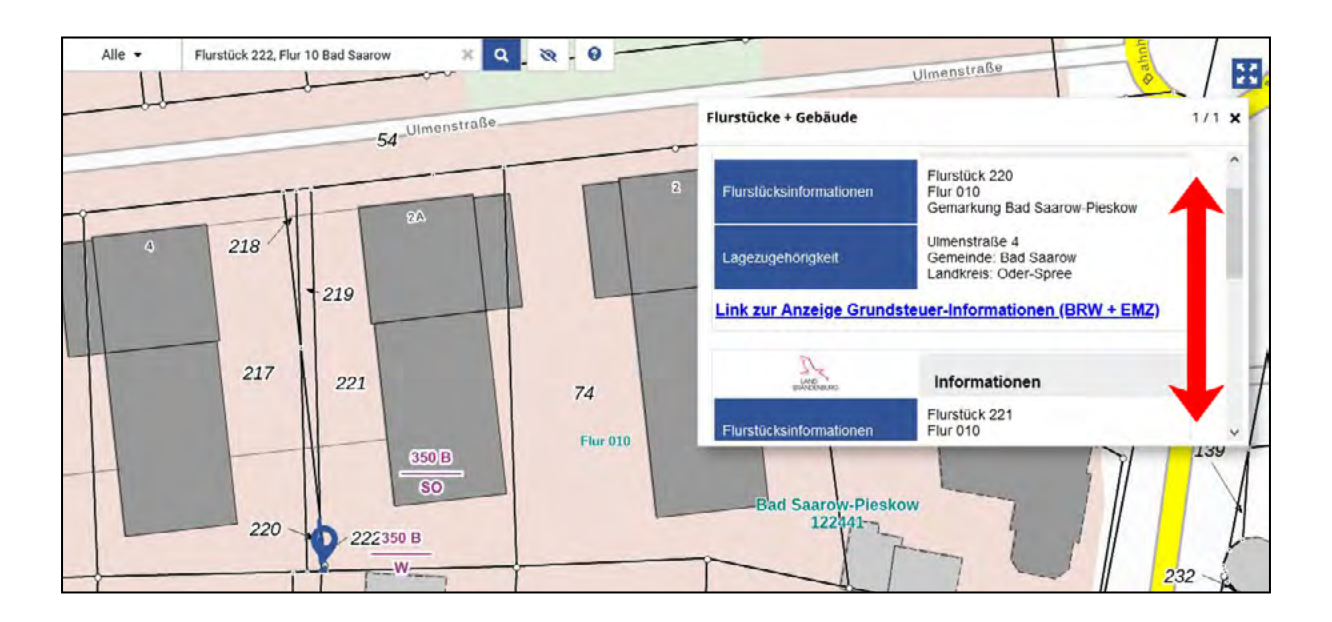

Je nach Einstellungen in Ihrem Browser öffnet sich automatisch ein neues Fenster zur Anzeige eines PDF-Dokumentes oder Sie müssen dieses mittels eines weiteren Klicks auf den Downloadbereich des Browsers herunterladen.

| n   |                                           | ${igsidential}$ | $\overline{\mathbf{A}}$ | Į |
|-----|-------------------------------------------|-----------------|-------------------------|---|
| PUF | 12050100600587(4).pdf<br>Fertig — 71,5 KB | C               | ב                       |   |

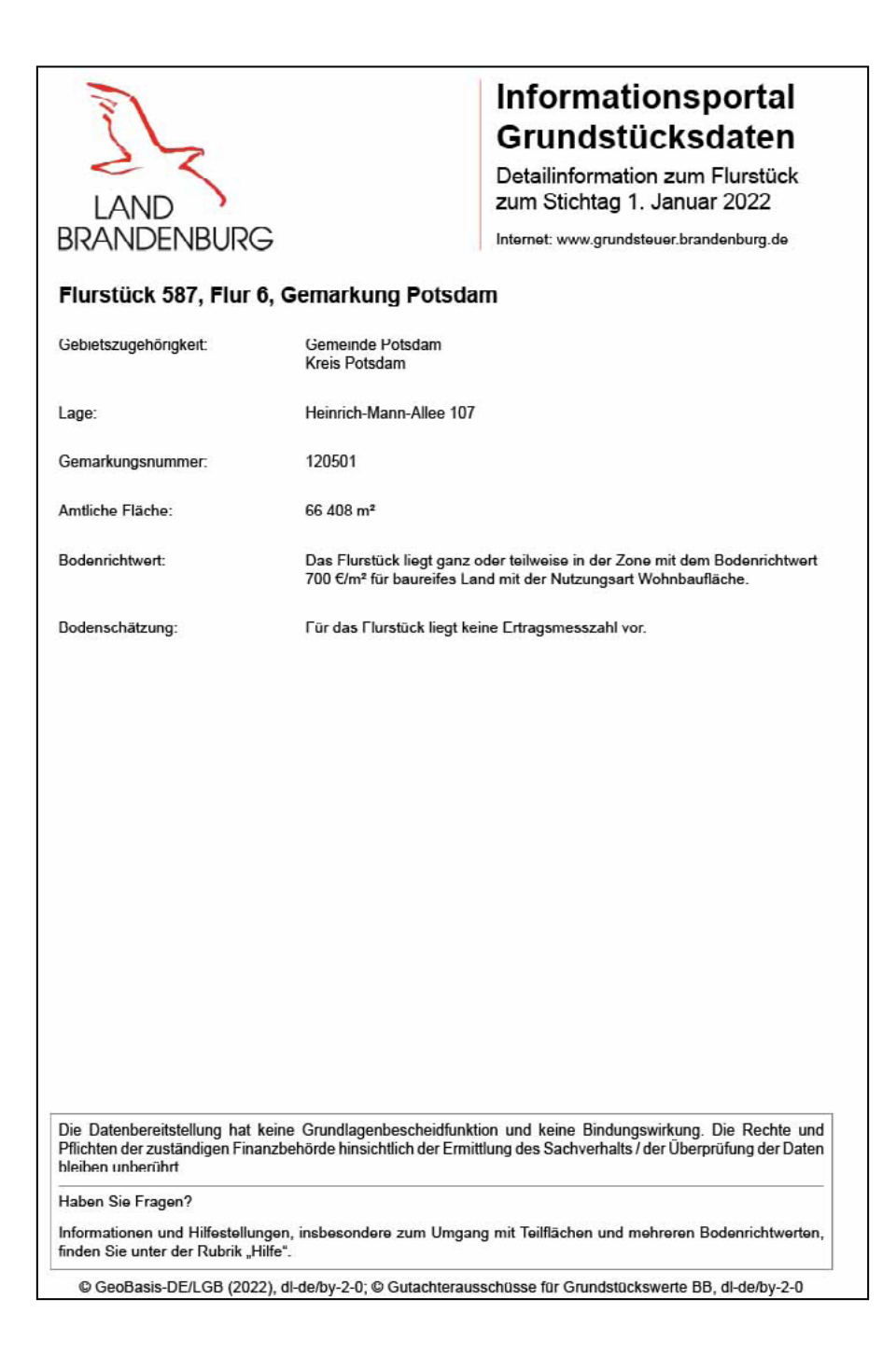

Diesem Dokument können Sie nun die Katasterdaten und die Bodenrichtwerte Ihres Flurstücks für Ihre Grundsteuerwerterklärung entnehmen. Sie können das Dokument in gewohnter Weise speichern oder ausdrucken.

Beachten Sie, dass ggf. weitere Informationen aus anderen Quellen für Ihre Grundsteuerwerterklärung notwendig sein können.

Für ausführliche Informationen zur Verwendung des "Informationsportal Grundstücksdaten" und zum Vorgehen in besonderen Fällen klicken Sie bitte hier.

nach oben